# **eMPWR-va**

Job Aid: Processing Transaction 06J3 Release Award Offset Balance-Return Funds to Appropriation in eMPWR-VA Updated: 07/21/2022

## Processing Transaction 06J3: Release Award Offset Balance-Return to Appropriation

The purpose of the Release Award Offset Balance – Return Funds to Appropriation (06J3) transaction is to return an offset award back to the originating appropriation.

### Step 1

Refer to the *Initiating Fiscal Transactions* Job Aid for the steps on how to **Process a Fiscal Transaction**. Then, follow the steps below for the **Release Award Offset Balance – Return Funds to Appropriation (06J3)** transaction.

## Step 2

Select **Release Award Offset Balance – Return Funds to Appropriation (06J3)** under the **Accountable Balance** section of the **Transaction** tree.

| *Award/Claim                                |                        | * Transaction                                                                                                 |      | 1 |
|---------------------------------------------|------------------------|----------------------------------------------------------------------------------------------------|------|---|
| Compensation/Pension Live (Awar             | d)                     | ▼ Search                                                                                                    |      | 1 |
| * Participant                               |                        |                                                                                                    |      | d |
| Cinnamon Toast (1-Veteran)                  |                        | Accountable Balance                                                                                           | ~    |   |
| File Number                                 | Name<br>Cinnamon Toast | Release Award Offset Bal - One Time Payment (06/1)<br>Release Award Offset Bal - Return Funds to Appro (06/3) |      |   |
| Role<br>1-Veteran                           | Payee Code<br>00       | <ul> <li>Deductions/Miscellaneous</li> <li>Change Recurring Deduction (18A)</li> </ul>                        |      |   |
| SSN                                         | TIN                    | Establish Recurring Deduction (18)<br>V Payments                                                              |      |   |
| Award Status<br>Authorized                  | Suspension Reason      | One Time Payment (06A)<br>One Time Payment - Establish A/R (068)                                              |      |   |
| Date of Claim                               |                        | Special Pay (06G)<br>V Receivables                                                                            |      |   |
| Processing Transaction Type     Participant |                        | Establish A/R (04E)                                                                                           | -    |   |
| Vendor                                      |                        |                                                                                                    |      | - |
|                                             |                        | Cancel                                                                                                    | Next |   |

## Step 3

Select **Next**. The **Award Offset Accountable Balance** grid will display the offsets that are eligible.

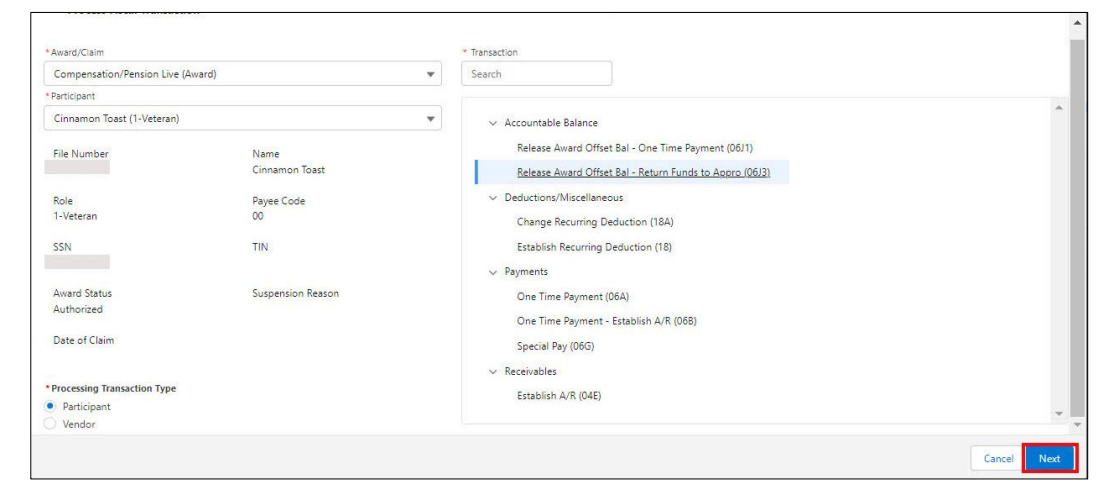

## Step 4

Select the radio button next to the Award Offset you want to return in the Type column.

| I Offset Accountat     | ole Balance        |            |              |           |              |        |            |
|------------------------|--------------------|------------|--------------|-----------|--------------|--------|------------|
| Type                   | Cost               | Amount     | Program Type | Account # | Reason       | File # | Date       |
| Award Offset           | No Cost Associated | \$195.59   | DVB          | 245981    | Attorney Fee |        | 05/26/2022 |
| Award Offset           | No Cost Associated | \$696.00   | DVB          | 245971    | Attorney Fee |        | 05/18/2022 |
| Award Offset           | No Cost Associated | \$703.23   | DVB          | 245973    | Attorney Fee |        | 05/18/2022 |
| Award Offset           | No Cost Associated | \$863.64   | DVB          | 245975    | Attorney Fee |        | 05/18/2022 |
| Award Offset           | No Cost Associated | \$961.80   | DVB          | 245976    | Attorney Fee |        | 05/18/2022 |
| Award Offset           | No Cost Associated | \$1,101.96 | DVB          | 245977    | Attorney Fee |        | 05/18/2022 |
| Award Offset           | No Cost Associated | \$1,184.28 | DVB          | 245978    | Attorney Fee |        | 05/18/2022 |
| Award Offset           | No Cost Associated | \$626.10   | DVB          | 245979    | Attorney Fee |        | 05/18/2022 |
| Award Offset           | No Cost Associated | \$626.10   | DVB          | 245980    | Attorney Fee |        | 05/18/2022 |
| inue Clear<br>e Upload |                    |            |              |           |              |        |            |
|                        |                    |            |              |           |              |        |            |

#### Note: Only one selection can be made at a time.

## Step 5

#### Select **Continue**. The **Accountable Balances** grid will display.

| Date<br>05/26/2022<br>05/18/2022<br>05/18/2022<br>05/18/2022<br>05/18/2022<br>05/18/2022 |
|------------------------------------------------------------------------------------------|
| 05/26/2022<br>05/18/2022<br>05/18/2022<br>05/18/2022<br>05/18/2022<br>05/18/2022         |
| 05/18/2022<br>05/18/2022<br>05/18/2022<br>05/18/2022<br>05/18/2022                       |
| 05/18/2022<br>05/18/2022<br>05/18/2022<br>05/18/2022                                     |
| 05/18/2022<br>05/18/2022<br>05/18/2022                                                   |
| 05/18/2022<br>05/18/2022                                                                 |
| 05/18/2022                                                                               |
|                                                                                          |
| 05/18/2022                                                                               |
| 05/18/2022                                                                               |
| 05/18/2022                                                                               |
| 05/                                                                                      |

## Step 6

#### Edit the **Amount** you want to return if you want to return a partial amount.

| Accountable Balances                                |                              |
|-----------------------------------------------------|------------------------------|
| * Account #                                         | *Name                        |
| 245981                                              | Cinnamon Toast               |
| * Program                                           | * File Number                |
| DVB                                                 |                              |
| *Cost                                               | * Accountable Balance Amount |
| No Cost Associated                                  | \$195.59                     |
| * Reason                                            |                              |
| Attorney Fee                                        |                              |
| * Amount                                            |                              |
| \$195.59                                            |                              |
| Appropriation                                       | <b>,</b>                     |
| Compensation and Pension (36X0102)                  |                              |
| Notes                                               |                              |
|                                                     |                              |
|                                                     | 250 characters remaining     |
| File Upload<br>Attach<br>Upload Files Or drop files |                              |
|                                                     | Cancel Back Save Submit      |

#### Note:

- The Amount field auto-populates with the total amount of the Award Offset.
- All grey fields auto-populate and cannot be modified.

## Step 7

Enter **Notes**. This is not a required field, but notes are recommended.

| Accountable Balances               |                              |
|------------------------------------|------------------------------|
| *Account #                         | "Name                        |
| 245981                             | Cinnamon Toast               |
| * Program                          | * File Number                |
| DVB                                |                              |
| * Cost                             | * Accountable Balance Amount |
| No Cost Associated                 | \$195.59                     |
| * Reason                           |                              |
| Attorney Fee                       |                              |
| * Amount                           |                              |
| \$195.59                           |                              |
| Appropriation                      |                              |
| Compensation and Pension (36X0102) | <b>v</b> :                   |
| Notes                              |                              |
|                                    |                              |
|                                    | 250 characters remaining     |
|                                    |                              |
| File Upload                        |                              |
| Attach                             |                              |
| Upload Files     Or drop files     |                              |
|                                    |                              |
|                                    | Cancel Back Save Submit      |

**Note**: Files and supporting documents can be uploaded to the transaction by selecting **Upload Files** or **Or drop files**, if available.

## Step 8

#### Select Submit.

| Accountable Balances               |                              |
|------------------------------------|------------------------------|
| *Account #                         | *Name                        |
| 245981                             | Cinnamon Toast               |
| * Program                          | * File Number                |
| DVB                                |                              |
| *Cost                              | * Accountable Balance Amount |
| No Cost Associated                 | \$195.59                     |
| * Reason                           |                              |
| Attorney Fee                       |                              |
| *Amount                            |                              |
| \$195.59                           |                              |
| Appropriation                      |                              |
| Compensation and Pension (36X0102) | w                            |
| Notes                              |                              |
|                                    | 250 characters remaining     |
| File Upload<br>Attach              |                              |
| 1 Upload Files Or drop files       |                              |
|                                    | Cancel Back Save Submit      |

- The **Save** button saves the transaction to your **Work Queue** so you can complete it at a later time.
- The **Back** button stops processing the transaction and takes you back to the **Available Transactions** screen.
- The **Cancel** button stops processing the transaction and takes you back to the **Participant Page**.

A green **Success** message will appear briefly at the top of the eMPWR-VA **Home** page letting you know that the record has been submitted.

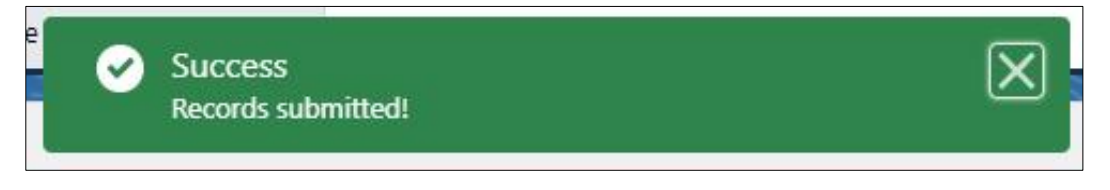

Refer to the User Guide available under the **User Guide** tab of this dashboard for further details related to this type of transaction.